## **Camp Parsons**

Where the Mountains Meet the Sea

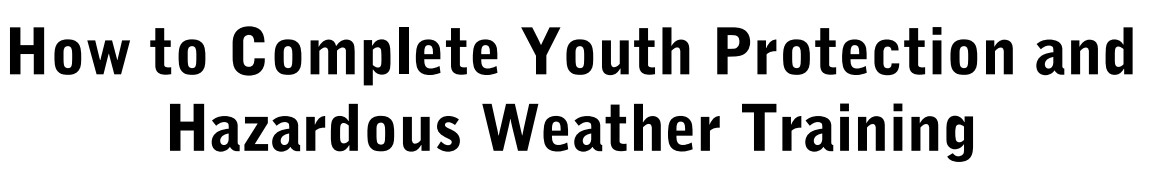

- 1. Go to my.scouting.org and log in (register for an account if you don't have one already)
- 2. Click Menu, then My Training

"Visit"

the course.

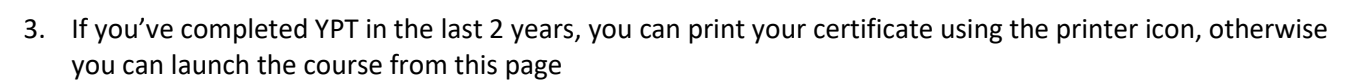

| Youth Protection Training | Y01 | Completed<br>Expires | 02 / 06 / 2022<br>02 / 06 / 2024 | ¢ | Retake Course > |
|---------------------------|-----|----------------------|----------------------------------|---|-----------------|
|                           |     |                      |                                  |   |                 |

4. For Hazardous Weather training, click the "Scouts BSA" button under "Training Courses by Program"

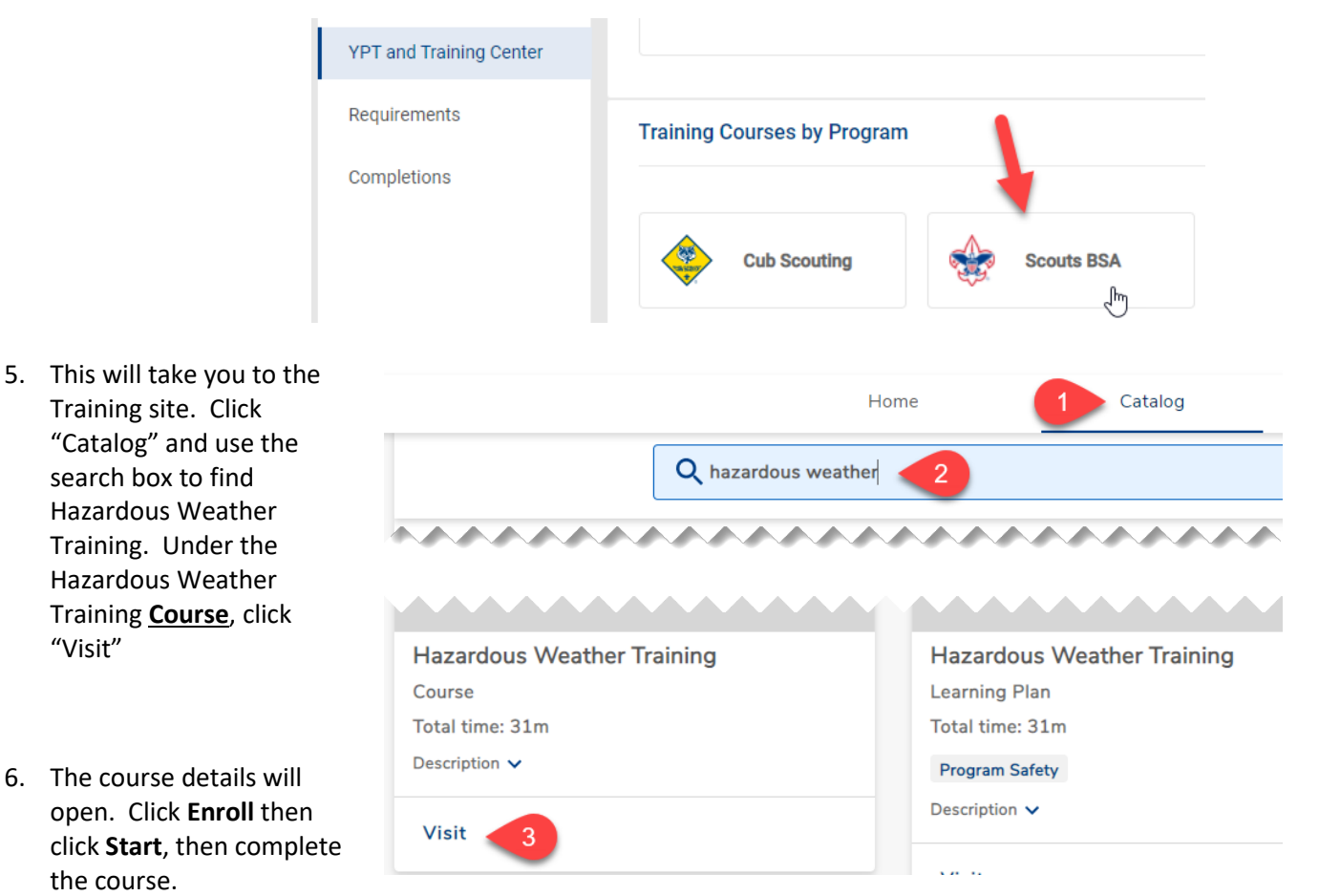

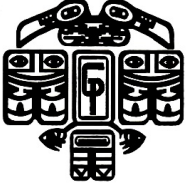

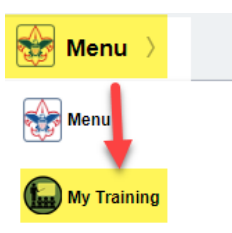

## **Camp Parsons**

Where the Mountains Meet the Sea

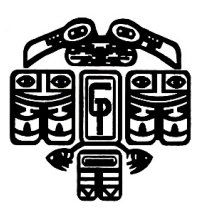

## How to Download Your Training Certificates

If you weren't able to print any course completion certificates when completing the course or need to print/export them again, you can access them from My Scouting:

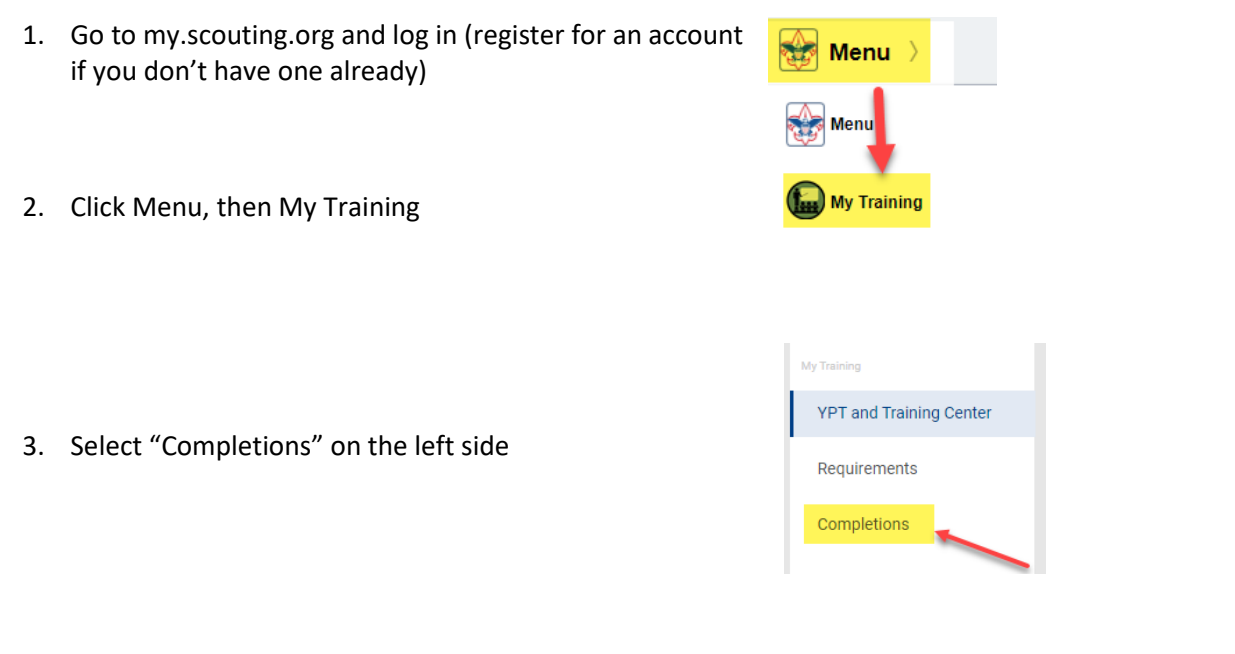

4. Select the certificate you want to get, then click "Certificate" at the top

| R Viewing: Completions                  | ው Certificate ው Me |                   |                   |  |  |  |
|-----------------------------------------|--------------------|-------------------|-------------------|--|--|--|
| Course Description                      |                    | Completion Date 🔶 | Expiration Date 🔶 |  |  |  |
| Youth Protection Training Certification | Y01                | 02/06/2022        | 02/06/2024        |  |  |  |
| Hazardous Weather Training              | SCO_800            | 06/21/2019        | 06/21/2021        |  |  |  |

5. Save this file to your computer (you'll be asked to upload it to our onboarding system when you complete that process).